# VIRTUAL CREDIT CARD - Bug #15379

# Android [TREATS] [TREATS Cash] It goes to Point tab when click back button at TReats Cash input details screen

23 December 2022 11:30 PM - hsulynn pang

| Status:                                                                                                    | Closed       | Start date:     | 23 December 2022 |
|----------------------------------------------------------------------------------------------------|--------------|-----------------|------------------|
| Priority:                                                                                                    | Normal       | Due date:       |                  |
| Assignee:                                                                                                    | hsulynn pang | % Done:         | 0%               |
| Category:                                                                                                    |              | Estimated time: | 0.00 hour        |
| Target version:                                                                                                    |              | Spent time:     | 0.00 hour        |
| Description                                                                                                    |              |                 |                  |
| user profile: uattreats001                                                                                                    |              |                 |                  |
| steps:<br>(1) login<br>(2) swipe to the right for Kartu Kredit<br>(3) select the credit card 545299000874010 for TREATS<br>(4) at the Customer Transaction History screen, click My TREATS<br>(5) at the My TREATS Rewards screen, click Redeem Reward TREATS<br>(6) click the SOF<br>(7) input details screen and click Redeem<br>(8) and keep click back button<br>Actual result: It goes to Point tab when click back button at TReats Cash input details screen<br>Expected result: It goes to Cash tab when click back button at TReats Cash input details screen |              |                 |                  |

## History

# #1 - 26 December 2022 11:52 PM - Abdul Halim Baharom

- Status changed from New to Resolved

### #2 - 27 December 2022 09:27 AM - Abdul Halim Baharom

- Assignee changed from Abdul Halim Baharom to hsulynn pang

#### #3 - 27 December 2022 10:06 AM - hsulynn pang

- File retest.mp4 added
- Status changed from Resolved to Closed

tested ok

#### Files

WhatsApp Video 2022-12-23 at 23.27.02.mp4 retest.mp4

2.67 MB 23 December 2022 1.06 MB 27 December 2022 hsulynn pang hsulynn pang